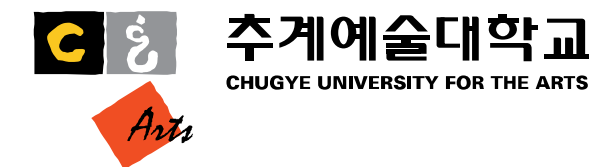

# 단체 심리검사 매뉴얼

**학생상담센터** 창조관 104-1호 02-365-6986

<u>https://inpsyt.co.kr/university/inspLoginD/cufa21miindfit21</u> 에 접속
 "학번(8자리 전체 입력)"과 "성명" 기입, "학과" 선택
 "온라인 심리검사를 위한 개인정보제공 및 활용 동의" 체크
 "실시 가능한 검사 확인" 클릭

| ← → C |                                                                                                    | \$ |
|-------|----------------------------------------------------------------------------------------------------|----|
|       | 추계예술대학교 학생상담센터<br>온라인심리검사                                                                                                    |    |
|       |                                                                                                    |    |
|       | 본 서비스는 추계예술대학교 학생상당센티에서 제공하는<br>MindFit 대학생적용역당권사 서비스입니다.<br>이란웨의 인적사항을 입력하여 실시 가능한 검사를 확인하세요.<br>(2020 신. 편답생 외, 검사 실시가 불가능합니다.) |    |
|       | 확변 Ex ) 2021123456                                                                                                    |    |
|       | 성명 Ex) 응실동<br>학과 관현익과 ✓                                                                                                    |    |
|       | 온라인 심리검사를 위한 개인정보 제공 및 활용 등의<br>(주)인싸이트(이하, 인싸이트)는 추계예술대학교 온라인 심리검사 서비스를 제공합니다.<br>1. 개인정보 수집 함목<br>◀                             |    |
|       | 으 라인 심리검사를 위한 개인정보제공 및 활용 등의<br>실시 가능한 검사 확인 다음에 검사 하기                                                                            |    |

1) 실시가능한 검사 MindFit 마인드핏 적응역량검사 대학생용 "검사하기" 클릭

| ← → C |                                                                                                    | <b>\$</b> |
|-------|----------------------------------------------------------------------------------------------------|-----------|
|       |                                                                                                    |           |
|       | 검사 유의사항                                                                                                    |           |
|       | 실시하려는 검사명의 '검사실시' 버튼을 눌러 검사를 시작해 주세요. 검사 결과의 확인은 검사 완료 후, 바로 확<br>인이 가능하며, 추계예술대학교 학생상담센터를 통해 추후 보다 자세한 상담을 하시기 바랍니다. 02-365-<br>6986 |           |
|       | 실시 가능한 검사                                                                                                    |           |
|       | MindFit 마인드핏 적응역량검사 대학생용 - 소요시간: 약 30~50분<br>학생들의 학교 적응 수준 및 심리적자원의 파악           검사시작 >                                               |           |
|       | 이미실시한 검사 (결과확인)                                                                                                    |           |
|       | 닫기                                                                                                    |           |

1) 피검자에 본인 성명, 생년원일, 성별, 거주지역, 학년/소속 기입(ex. 대학/1학년1학기) 2) 검사일은 자동으로 검사 당일로 세팅되어 있음. 2) ★표시가 되어 있는 부분은 빠짐없이 기입할 것 3) "다음" 클릭

| 검사기관 추계여                      | 술대학교 학생상담센터                                                                 |        |         |          |
|-------------------------------|-----------------------------------------------------------------------------|--------|---------|----------|
|                               |                                                                             |        |         |          |
| 피검사사★                         |                                                                             | 생년월일★  |         | (0세 0개월) |
| 성별★ ○남 (                      | ) ф                                                                         | 거주 지역★ | 선택해주세요. | ~        |
| 학년/소속★ 선택히                    | 배주세요. 🗸 선택해주세요. 🗸                                                           |        |         |          |
| 전역에<br>주의 사항 - ★ 표기되어있는 사항은 품 | 11구세요. ♥ 전액에구세요. ♥<br>이수로 기입하셔야 검사 참여가 가능합니다.<br>가져자은 느르시며 주가비리 제소 한 스 이스니다 | L      |         |          |

기보전보 \ 단아이러 \ 이근

1) 인적사항 확인 후 "확인 " 누르기

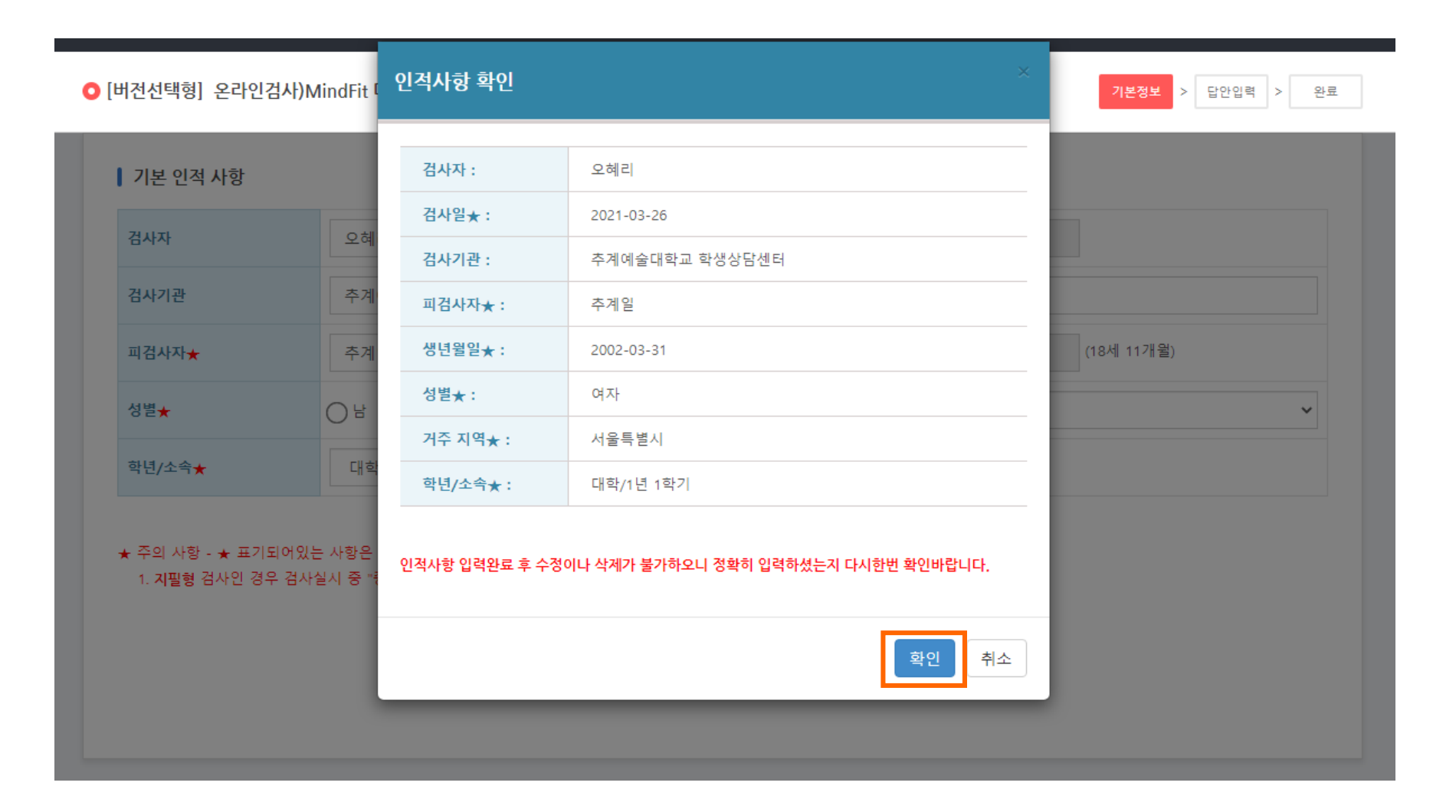

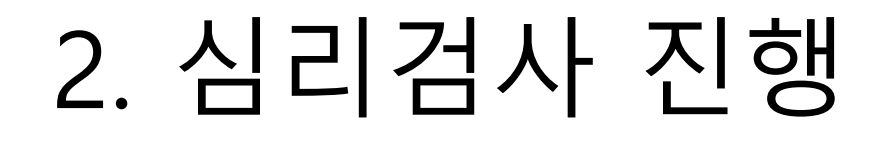

## 1) 문항을 잘 읽고 해당하는 곳에 체크하기 2) "중간저장"을 누르면 검사를 잠시 멈추더라도 다시 불러올 수 있음 3) 152문항을 빠짐없이 답한 뒤 "제출"을 누르면 심리검사 완료!

| ② 인싸이트, Insight of psychology, INPSYT - 추계예술대학교 웹메일시스<br>■ http://apsyt.co.kr/testing/guestionApswerAdd | 2                                                                                   |                                         | - • × |
|----------------------------------------------------------------------------------------------------|-------------------------------------------------------------------------------------|-----------------------------------------|-------|
| K Tropo / mpg Cooler county question and non-ou                                                         | 22401트                                                                              |                                         |       |
| c                                                                                                    | ) [버건선택형] 온라인검사)MindFit 마인드핏 대학생 적응역랑검사                                             | 윤향: 0/152 기본장보 > <mark>답안업력</mark> > 완료 |       |
|                                                                                                    | 문한과 함께 응답한이 제사됩니다.<br>* 모바일 겸용 빈용형 디자인으로 구성되어 있습니다.<br>* 키보드 번호키를 사용하여 입력하시면 편리합니다. |                                         |       |
|                                                                                                    | 1. 현재 생왕이 만족스럽다.                                                                    | 중간저장 제술                                 |       |
|                                                                                                    | [] 전해 아니다                                                                           |                                         |       |
|                                                                                                    | 이 아니다<br>이 그렇다                                                                      |                                         |       |
|                                                                                                    | ○ 매우 그렇다                                                                            |                                         |       |
|                                                                                                    | 2. 마음이 초조하고 불만하다.                                                                   |                                         |       |
|                                                                                                    | ○ 전혀 아니다                                                                            |                                         |       |
|                                                                                                    | 이 그렇다                                                                               |                                         |       |
|                                                                                                    | -                                                                                   | 중간저장 제출                                 |       |
|                                                                                                    |                                                                                     |                                         |       |

### 3. 검사 결과 확인

#### 1) 종료(결과보기) 클릭

| 싸이트. Insight of psychology, INPSYT - 추계예술대학        | 학교 웹메일시스템                               |                  | - 0 |
|----------------------------------------------------|-----------------------------------------|------------------|-----|
| tp://inpsyt.co.kr/testing/questionAnswerAddProcess |                                         |                  |     |
|                                                    | 인싸이트                                    |                  |     |
|                                                    | ▲ [비거서태형] 요리이거네\\                       |                  |     |
|                                                    | ♥ [미신신넥영] 온다인김사/Mindrit 바인드꼇 내먹성 작용역당김사 | 기본정보 기 답안입력 기 생표 |     |
|                                                    |                                         |                  |     |
|                                                    | 요기이거네\\\                                |                  |     |
|                                                    | 온다인검사/Mindrit 바인드핏 내학생 적승역당검사           |                  |     |
|                                                    | 원격온라인 검사가 모두 완료되었습니다. 수고하셨습니다           | Ч.               |     |
|                                                    |                                         |                  |     |
|                                                    | 종료(겉과보기)                                |                  |     |
|                                                    |                                         |                  |     |
|                                                    |                                         |                  |     |
|                                                    |                                         |                  |     |
|                                                    |                                         |                  |     |
|                                                    |                                         |                  |     |
|                                                    |                                         |                  |     |
|                                                    |                                         |                  |     |
|                                                    |                                         |                  |     |
|                                                    |                                         |                  |     |
|                                                    |                                         |                  |     |
|                                                    |                                         |                  |     |
|                                                    |                                         |                  |     |
|                                                    |                                         |                  |     |
|                                                    |                                         |                  |     |
|                                                    |                                         |                  |     |
|                                                    |                                         |                  |     |
|                                                    |                                         |                  |     |
|                                                    |                                         |                  |     |

### 3. 검사 결과 확인

 만약 결과를 확인하지 않고 창을 닫았다면, 첫 화면에서 인적사항을 다시 입력한 후 이미 실시한 검사(결과확인)에서 "결과보기" 클릭

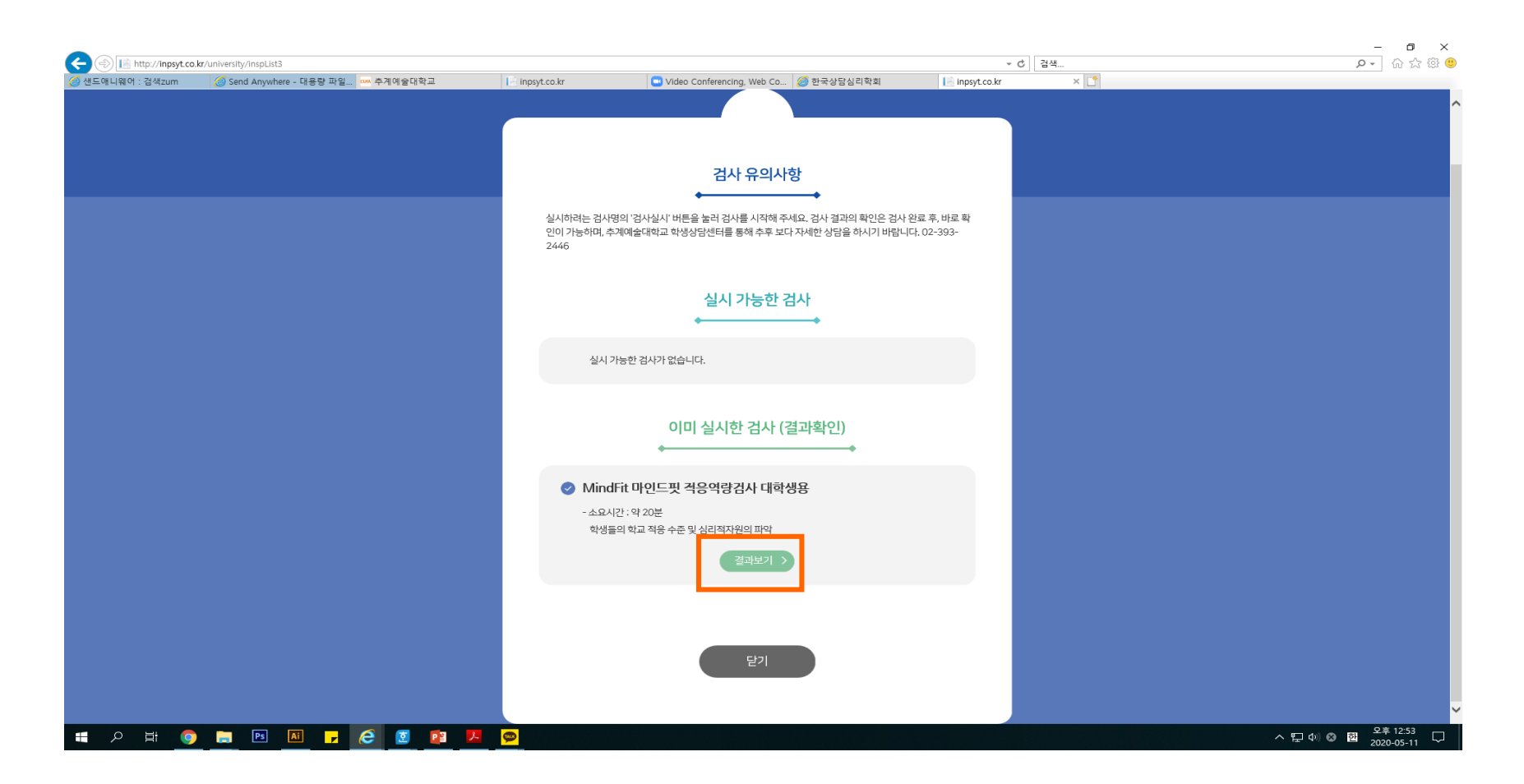